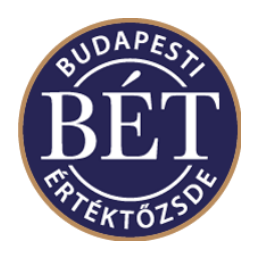

# **BSE FTP Upload Server Guide** (for Xetra short code mapping file)

October 2017

Based on Wiener Borse's Guide with BSE technical parameters

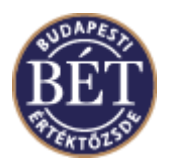

## 1. HOW TO ACCESS THE BSE FTP SERVER

## 1.1. Protocol

The BSE FTP Server can be reached over the Internet by SFTP with username/password or SFTP with public key.

Members will be able to upload a file containing the mapping between short codes and according National IDs or LEIs to a FTP server of BSE.

Access to the FTP server is based on SFTP with username/password or SFTP with public key. BSE will provide one SFTP user to every member, which is enabled for uploading. For security reasons the IP address of the members needs to be activated on the firewall of BSE's FTP server, as the access to the server is IP restricted.

#### SFTP - URL:

download2.bse.hu

#### SFTP - IP:

82.144.184.235

#### Ports:

Port 22 (STFP with username/password) Port 22 (SFTP with public key)

#### SFTP Fingerprint:

Host: download2.bse.hu:22 Fingerprint: 2048 25:ec:55:83:db:13:93:22:80:69:bd:4e:ee:4c:f8:df"

### 1.2. Access credentials

#### 1.2.1. Username/Password

Username and password are initially given by BSE but can be changed if requested. For requests regarding new access credentials or change of credentials please contact BSE per e-mail to czanikj@bse.hu.

### 1.2.2. Public Key

To provide SSH public key for authentication a private and public SSH key pair has to be created by

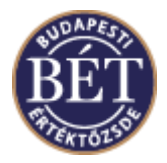

the customer. Existing keypairs may be used as well. How to generate a new key in Mac OS X / Linux

To generate a new RSA key, please open terminal app. Use the ssh-keygen command without any parameters. No passphrase is needed, but it is recommended.

| [ tmp] # ssh-keygen                                                       |
|---------------------------------------------------------------------------|
| Generating public/private rsa key pair.                                   |
| Enter file in which to save the key (/root/.ssh/id_rsa): test_private_key |
| Enter passphrase (empty for no passphrase):                               |
| Enter same passphrase again:                                              |
| Your identification has been saved in test_private_key.                   |
| Your public key has been saved in test_private_key.pub.                   |
| The key fingerprint is:                                                   |
| af:75:79:73:54:65:77:30:51:34:f5:ee:21:6c:0d:c1                           |
| The key's randomart image is:                                             |
| +[ RSA 2048]+                                                             |
| +*X                                                                       |
| E.o*                                                                      |
|                                                                           |
| . 0                                                                       |
| S + 00                                                                    |
|                                                                           |
|                                                                           |
|                                                                           |
|                                                                           |
| ++                                                                        |
| [ tmp]#                                                                   |

If no explicit file has been specified, a .ssh directory will be created with private (id\_rsa) and public key (id\_rsa.pub) – default behaviour.

| I |        |   | tmp]# | ls -1 | lsa te | est_ | ×   |       |                      |
|---|--------|---|-------|-------|--------|------|-----|-------|----------------------|
| 4 | -rw    | 1 | root  | root  | 1675   | 18.  | Okt | 17:48 | test_private_key     |
| 4 | -rw-rr | 1 | root  | root  | 408    | 18.  | Okt | 17:48 | test_private_key.pub |
| [ |        |   | tmp]# |       |        |      |     |       |                      |

To receive the public key in the correct format a conversion is needed: ssh-keygen -e -f ~/.ssh/id\_rsa.pub

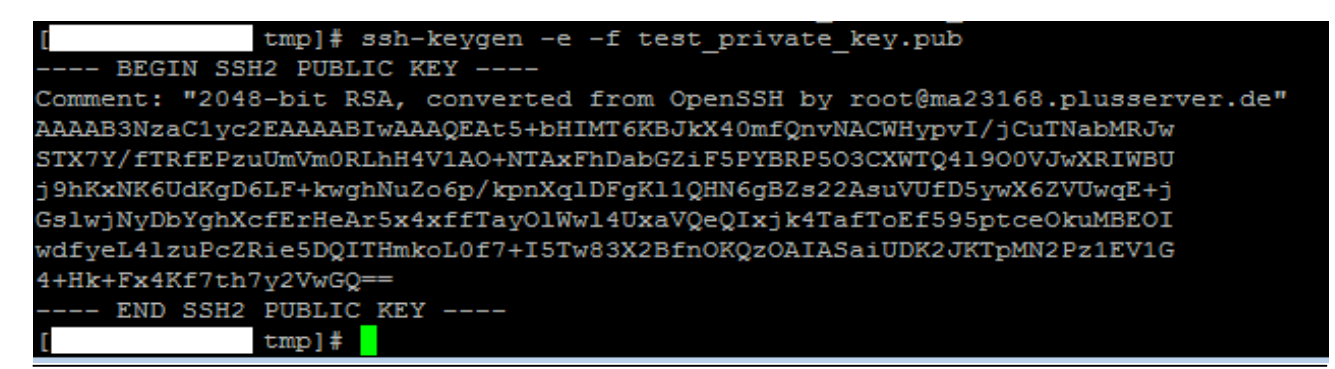

This public key **including BEGIN and END section** needs to be passed to BSE via e-mail to <u>czanikj@bse.hu</u> for further setup. The private key shall **not** be discarded and shall **not** be sent to BSE.

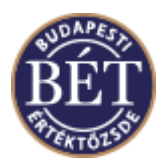

BSE will confirm finalization of internal setup to the sender of the public key. Login can then be done with username only (and implicitly private key instead of a password).

How to generate a new key in Windows

For windows it is recommended to use Putty utilities to generate a new ssh key. The program can be found on the website <u>http://www.chiark.greenend.org.uk/~sgtatham/putty/download.html</u>. Please use binary PuTTYgen (simply click on the link "PuTTYgen.exe). After starting the application, the following screen appears:

| rarring cenerator                                                                                                    |                                                                       | Σ |
|----------------------------------------------------------------------------------------------------|-----------------------------------------------------------------------|---|
| ile <u>K</u> ey Con <u>v</u> ersions <u>H</u> elp                                                                                                    |                                                                       |   |
| Key                                                                                                    |                                                                       |   |
| No key.                                                                                                    |                                                                       |   |
|                                                                                                    |                                                                       |   |
|                                                                                                    |                                                                       |   |
|                                                                                                    |                                                                       |   |
|                                                                                                    |                                                                       |   |
|                                                                                                    |                                                                       |   |
|                                                                                                    |                                                                       |   |
|                                                                                                    |                                                                       |   |
|                                                                                                    |                                                                       |   |
|                                                                                                    |                                                                       |   |
| Actions                                                                                                    |                                                                       |   |
| Actions<br>Generate a public/private key pair                                                                                                    | Generate                                                              |   |
| Actions<br>Generate a public/private key pair<br>Load an existing private key file                                                                                            | <u>G</u> enerate                                                      |   |
| Actions<br>Generate a public/private key pair<br>Load an existing private key file                                                                                            | Generate<br>Load                                                      |   |
| Actions<br>Generate a public/private key pair<br>Load an existing private key file<br>Save the generated key                                                                  | Generate       Load       Save public key                             |   |
| Actions<br>Generate a public/private key pair<br>Load an existing private key file<br>Save the generated key<br>Parameters                                                    | <u>G</u> enerate       Load       Save public key                     |   |
| Actions<br>Generate a public/private key pair<br>Load an existing private key file<br>Save the generated key<br>Parameters<br>Type of key to generate:<br>SSH- <u>1</u> (RSA) | Generate<br>Load<br>Save pyblic key Save private key<br>A © SSH-2 DSA |   |

The settings selected by default are strongly recommended:

SSH-2 RSA 2048 (number of bits in a generated key)

As a next step, please click the button "Generate".

To achieve better entropy, it is needed to move the cursor over the blank area.

After the process finished, the result will look similar as shown below:

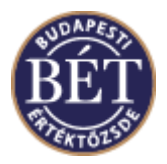

| 😴 F          | PuTTY Key Generato                                                                   | r                      |                          |                  | × |  |  |  |  |  |
|--------------|--------------------------------------------------------------------------------------|------------------------|--------------------------|------------------|---|--|--|--|--|--|
| <u>F</u> ile | <u>K</u> ey Con <u>v</u> ersion                                                      | is <u>H</u> elp        |                          |                  |   |  |  |  |  |  |
| -K           | ey                                                                                   |                        |                          |                  |   |  |  |  |  |  |
| E            | Public key for pasting into OpenSSH authorized_keys file:                            |                        |                          |                  |   |  |  |  |  |  |
|              | ssh-rsa                                                                              |                        |                          |                  | * |  |  |  |  |  |
|              | AAAAB3NzaC1yc2EA/<br>Wq9z7hvMr                                                       | AAABJQAAAQEAuw1y       | omKwXz15gq7H7L5zb4       | 9pk1HDrd8rBkjBa  | = |  |  |  |  |  |
|              | +q 1nEoy6RNSqi7JVLy                                                                  | W6RiGoFCG4UI11pjo      | 7dl25k599usCpEA58iFi     | JyKGcBz9ltsqhwG  |   |  |  |  |  |  |
|              | zN0xbnNi9V5KzZUHL                                                                    | IqVNE3SBrEn0GK4lgjE    | 7043M9f4chJNaag/M.       | XE1DoafButqNUI   | Ŧ |  |  |  |  |  |
| K            | key fingerprint:                                                                     | ssh-rsa 2048 8a:b6:0f: | a0:db:9e:42:1f:94:d9:b   | 0:61:ce:39:0f:86 |   |  |  |  |  |  |
| K            | (ey <u>c</u> omment:                                                                 |                        |                          |                  |   |  |  |  |  |  |
| к            | (ey p <u>a</u> ssphrase:                                                             |                        |                          |                  |   |  |  |  |  |  |
| c            | Confirm passphrase:                                                                  |                        |                          |                  |   |  |  |  |  |  |
| A            | ctions                                                                               |                        |                          |                  |   |  |  |  |  |  |
| G            | Generate a public/private key pair Generate   Load an existing private key file Load |                        |                          |                  |   |  |  |  |  |  |
| L            |                                                                                      |                        |                          |                  |   |  |  |  |  |  |
| S            | ave the generated key                                                                | y                      | Save p <u>u</u> blic key | Save private key | / |  |  |  |  |  |
| Parameters   |                                                                                      |                        |                          |                  |   |  |  |  |  |  |
| T            | Type of key to generate:<br>◯ SSH- <u>1</u> (RSA)                                    |                        |                          |                  |   |  |  |  |  |  |
| N            | lumber of <u>b</u> its in a gen                                                      | erated key:            |                          | 2048             |   |  |  |  |  |  |

It is optional to set a passphrase for the private key.

Via the two newly appeared buttons, the private key as well as the public key can be saved.

The public key **including BEGIN and END section** needs to be passed on to BSE via e-mail to <u>czanikj@bse.hu</u> for further setup. The private key shall not be discarded and shall not be sent to BSE.

BSE will confirm finalization of internal setup to the sender of the public key. Login can then be done with username only (and implicitely private key instead of a password).

#### Number of SFTP accounts:

Normally only one SFTP account is set up per participant that permits access to a directory on the BSE FTP Server.